## Oil spill detection from space with Synthetic Aperture Radar (SAR) SENTINEL-1 images

Jesús Gómez-Enri, Alfredo Izquierdo-González (University of Cádiz).

Friday, 10th December 2021, 16:00 – 19:00 p.m.

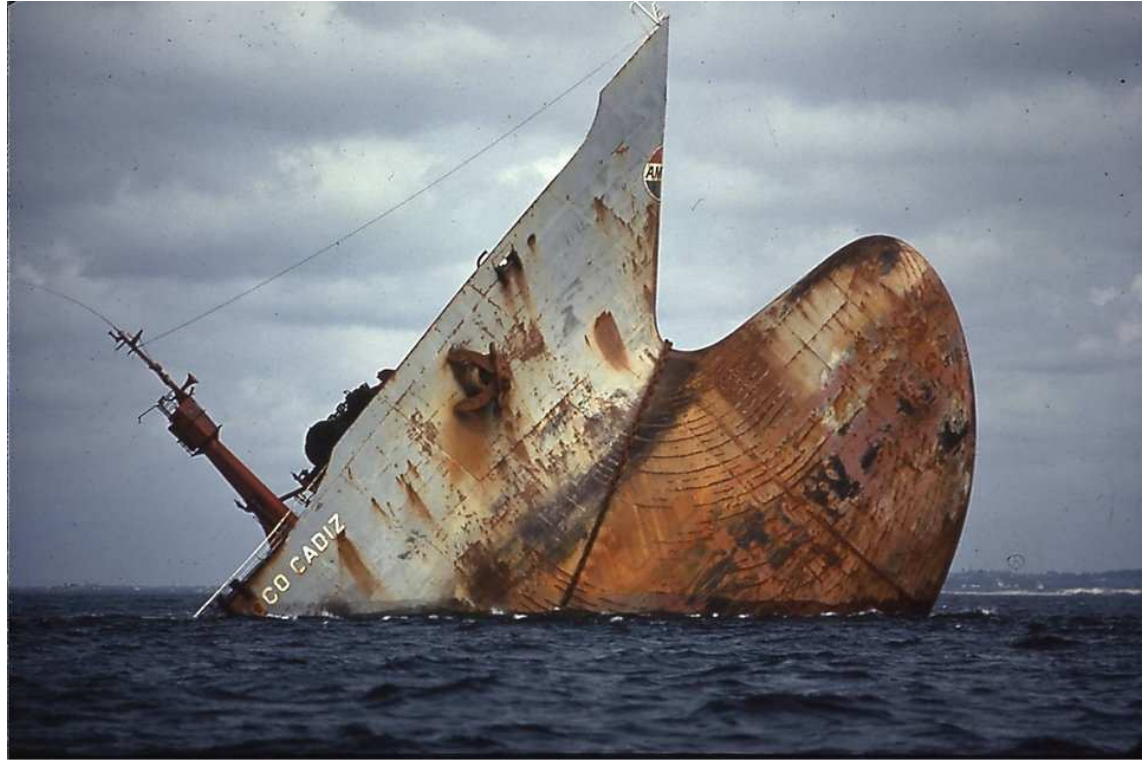

Sinking of the tanker AMOCO CADIZ off the coast of Brittany (France) on 16th March 1978

(https://www.leparisien.fr/environnement/amoco-cadiz-souvenirs-d-une-nuit-noire-enbretagne-17-03-2019-8033439.php)

#### OUTLINE

- 1. Introductory material
  - A short introduction to oil spill and Synthetic Aperture Radar (SAR).
  - Some information about the oil spill that you are going to analyse.
  - Some information about the image that you are going to use
- 2. Previous Activity
- 3. Now, it is your turn
  - Activity: Opening the image.
  - Activity: Orbit file.
  - Activity: Band Maths.
  - Activity: Speckle filter
  - Activity: Oil spill profile plot.
  - Activity: Oil Spill Mapping.
  - Activity: Ellipsoid correction.
  - Activity: Exporting the mask (this is optional).

## 1. Introductory material

### A short introduction to oil spill and Synthetic Aperture Radar (SAR)

Major oil spills from sinking supertankers, or other marine accidents like the Deepwater Horizon (DWH) oil rig explosion and collapse (<u>https://www.britannica.com/event/Deepwater-Horizon-oil-spill</u>), are thankfully very rare these days. However, smaller oil spills from shipping are unfortunately still common. Most ships have some type of fuel on board and if they are involved in an accident, there is a risk of that fuel leaking into the sea. More information about the major oil spills disasters at sea can be found at: <u>https://markleen.com/oil-spillresponse/major-oil-spill-disasters-at-sea/</u>

More worryingly, some ships still deliberately release oil into the sea. A common practice is pumping out oil-laden water from below deck while at sea. Although small, these events can still be extremely harmful particularly when they occur in sensitive marine environments. There are real concerns that many remain undetected. Inevitably some oil from spills reaches land. It is then up to local authorities and national governments to clean it up. Numerous techniques exist for containing oil at sea although none are completely effective. Cleaning it up, once it hits land, usually involves a combination of manually removing oil, flushing with water or even just wiping it off with absorbent rags.

In some areas even reaching the oil can be as hard as cleaning it up. Mud flats, swamps, marsh-lands and deltas can be particularly difficult. The Prestige oil tanker disaster in 2002 in the Spanish Galician coast was an example of that (https://www.bbc.com/news/world-europe-24930976).

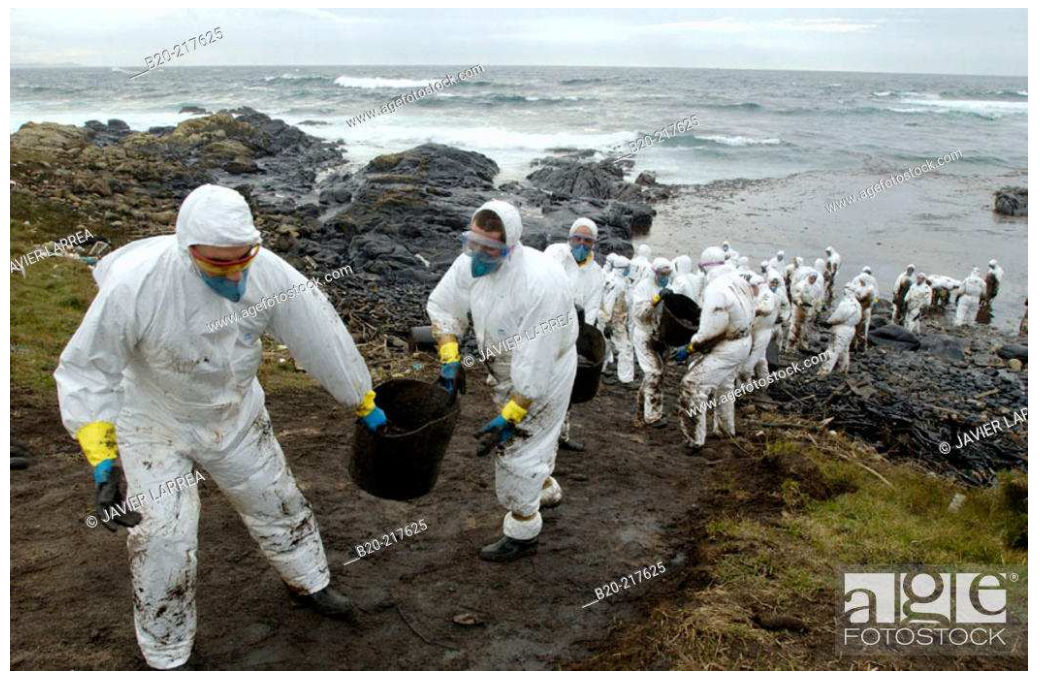

Stock Photo - Soldiers dressed with protective clothing cleaning up the oil spill ('chapapote') from Prestige tanker. Dec. 2002. Costa da Morte. La Coruña province. Galicia. Spain

The all-weather and day-and-night sensing capabilities, spatial coverage, revisit time, and scattering of the SAR signal are some of the features that allow the use of Copernicus Sentinel-1A/B as source of information for an oil spill surveillance program. The backscatter of the SAR signal over the ocean is mainly a result of sea roughness (i.e. short gravity-capillary waves). Oil films decrease the sea surface roughness and hence the backscatter by reducing the capillary wave and dumping of longer waves energy through the called Marangoni wave damping. These causes spills to appear darker in SAR images than spill-free areas. However, the contrast between polluted and non-polluted areas depends on different parameters such as wave height, wind speed, type of oil and sensor characteristics (wavelength, polarization, incident angle).

SAR imagery over oceans usually contains oceanic and atmospheric phenomena referred to as look-alikes that can cause false alarm detections. They dampen the short waves and create dark patches on the surface, originating problems to distinguish them from oil spills. Look-alikes include natural films/slicks, grease ice, areas with specific wind speed, rain cells, internal waves, etc.

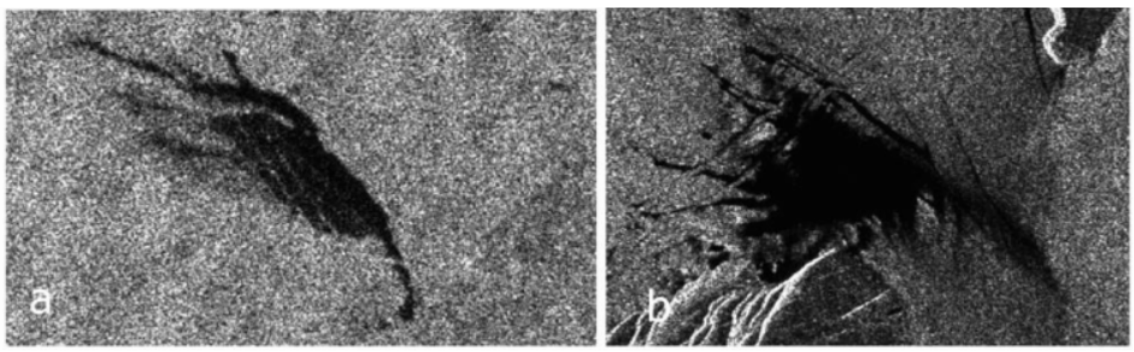

(a) Verified oil spill on a SAR image. (b) Verified look-alike on a SAR image (Stathakis et al., 2006)

#### Some information about the oil spill that you are going to analyse

August 22 (Tuesday), 2017.

DUBAI (Reuters) - Kuwait's state oil company said on Tuesday that an oil spill off the country's coast had been contained and that it was in contact with oil companies operating in the Gulf region to try to locate the source of the leak, state news agency KUNA said.

Kuwait Petroleum Corporation said large amounts of the leaked oil had been removed and the rest contained during around-the-clock emergency operations that include air and sea monitoring.

At least two spillages have hit different areas off the coast of the Gulf Arab state since last week.

Kuwait reported a spill on Friday in the Ras al-Zour area near the southern border with Saudi Arabia and on Tuesday at Abu Fatira, about 15 miles (25 km) south of the capital Kuwait City. Authorities have not said what caused the spills.

The size of the first spill was not given last week. Kuwait said on Tuesday the second spill spanned one nautical mile.

Kuwait's oil minister said on Monday that neighbouring Saudi Arabia and Iran had said they had not detected any oil spillage in their waters.

The minister also said on Monday that electricity and water production had continued at full capacity at the Al-Zour North and Al-Zour South plants.

Ras al-Zour is where Kuwait National Petroleum Co is building the Middle East's largest oil refinery, with a processing capacity of 615,000 barrels per day and \$11.5 billion worth of contracts.

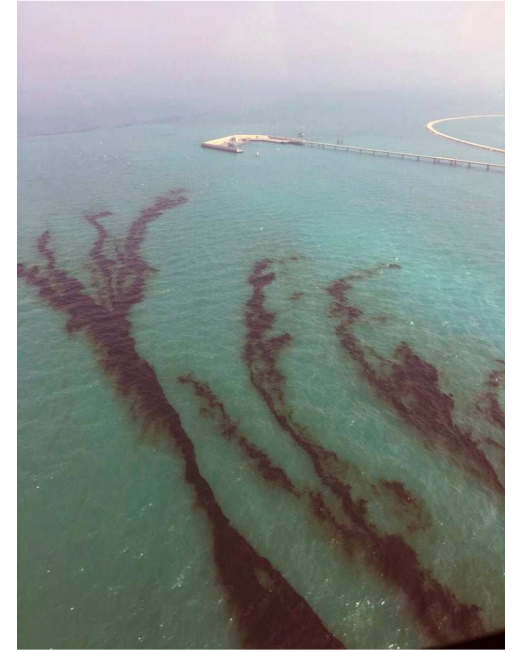

13-08-2017: Oils spill in the coasts of Kuwait (The Associated Press).

# Some information about the image that you are going to use: YOU DON'T HAVE TO DO ANYTHING AT THIS STATE.

Using the Copernicus Open Access Hub portal, we selected the product and date of interest.

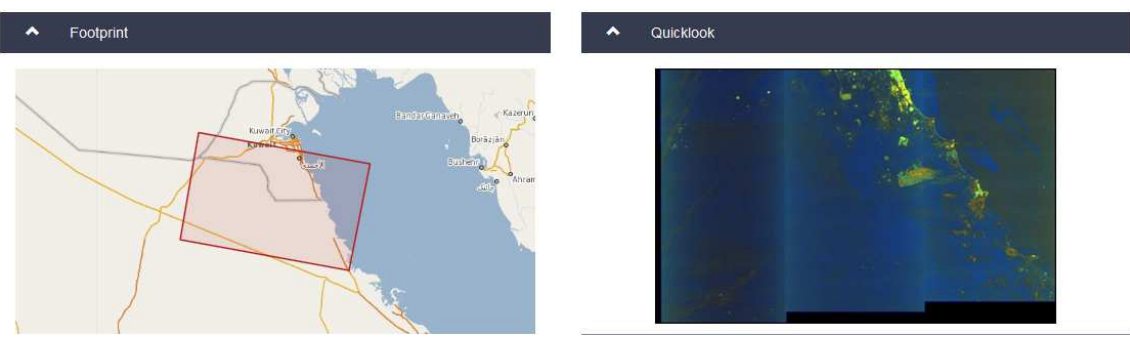

Selected area (left) and image preview (right).

The image is offline, so we couldn't download the file. We then initiated the downloading process by asking for the image. First, we added the product to the cart and then the following window popped-up.

| Offline product retrieval has been initiated<br>and the product has been moved to Cart.<br>Please check your Cart to know when it<br>will be online. |
|----------------------------------------------------------------------------------------------------|
| ок                                                                                                    |

We had now the product in the cart but still not available for downloading as it is offline.

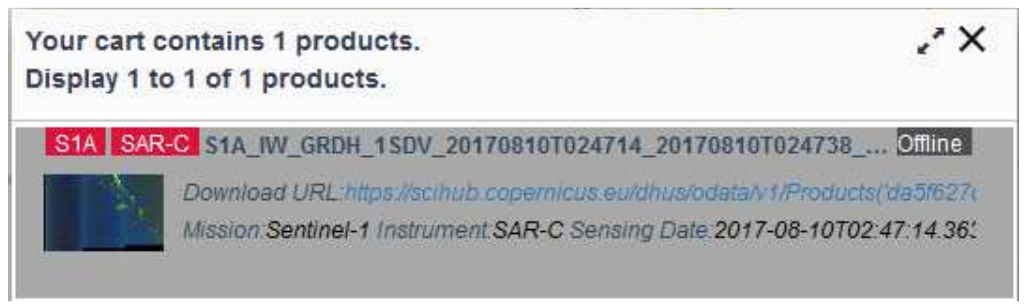

Cart information about the image (Offline).

It is possible to see if the product is still "Offline", so if you try to download it you will see the following window:

|      | Product unavailable                                         |
|------|-------------------------------------------------------------|
| •    | Product<br>S1A_IW_GRDH_1SDV_20170810T024714_2<br>is offline |
| Prod | ок<br>uct still being unavailable.                          |

After a couple of hours (or half an hour in other cases) you will see that the word "Offline" disappears, so the product is available in your cart:

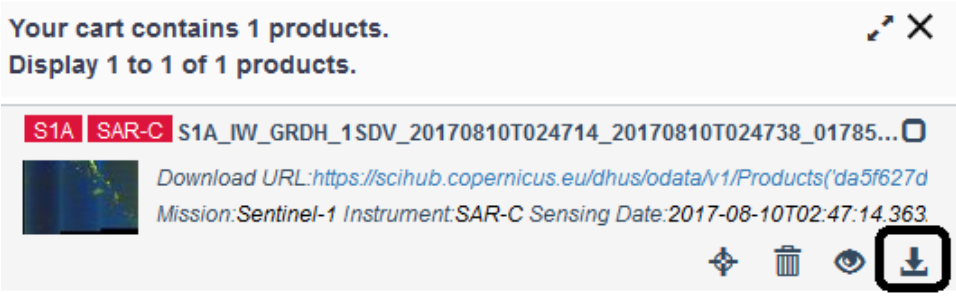

The selected image is now available in the cart.

Now, it is possible to download the product.

### 2. Previous Activity

## **NOT TO BE DONE BY YOU!**

Open the SAR image in SNAP. IMPORTANT: You need to open the ZIP file with SNAP, so it is not necessary to unzip it before downloading the image. This is a unique characteristic of Sentinel-1 files when you download Sentinel-1 data from Copernicus Open Access Hub.

The name of the file gives you some information of interest:

S1A\_IW\_GRDH\_1SDV\_20170810T024714\_20170810T024738\_017855\_01DEF7\_F4 8C.zip

The image was obtained in Interferometric Wide (IW) swath mode, which is the main acquisition mode over land and satisfies the majority of service requirements. The product is Ground Range Detected (GRD). This consists of focused SAR data that have been detected, multi-looked and projected to ground range using an Earth ellipsoid model. In that case, phase information is lost. The image was obtained by the Sentinel-1A (S1A) satellite on  $10^{\text{th}}$  August 2017 (20170810). The sensing period was from

02:47:14 hh:mm:ss (UTC time **T024714**) to 02:47:38 hh:mm:ss (**T024738**). The absolute orbit is: **017855**.

Once you open the product with SNAP, four bands are available so you need to select one of the bands in order to see it in the main screen.

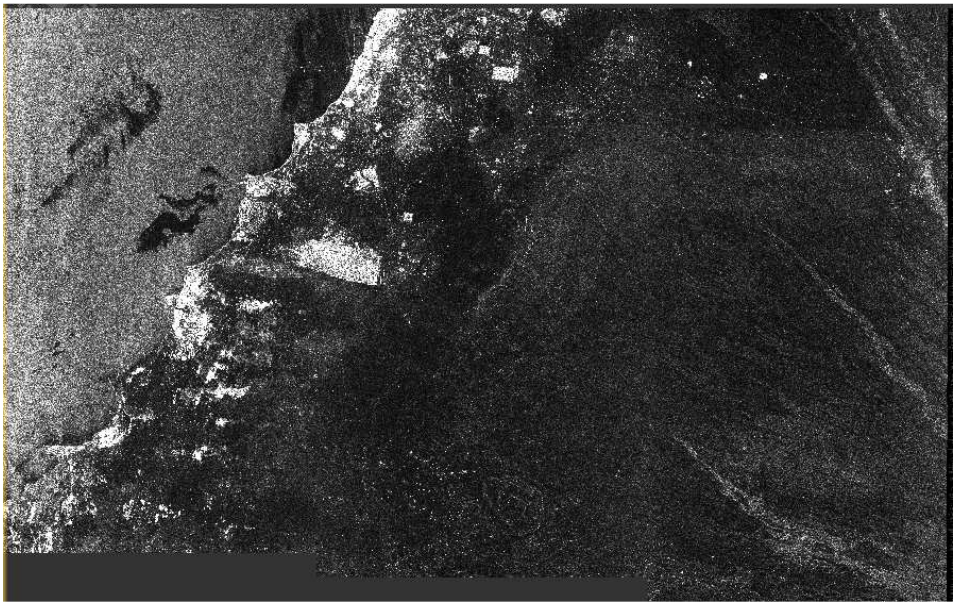

Image selected.

**Spatial Subset from View**: this is a compulsory step as the size of the S1 image is huge (780MB). So, a smaller area has been created for you. The area selection can be made using the **Pixel Coordinates** or **Geo Coordinates** options. The blue square shown in the image preview is the selected area.

| patial Subset Ba | nd Subset Tie | Point Grid Subset Metadata                  | Subset         |
|------------------|---------------|---------------------------------------------|----------------|
| 12.0             |               | •                                           |                |
|                  |               | Pixel Coordinates Geo                       | Coordinates    |
|                  |               | Scene start X:                              | 3065 🗘         |
|                  |               | Scene start Y:                              | 3659 🜩         |
|                  |               | Scene end X:                                | 8861 🖨         |
|                  |               | Scene end Y:                                | 7208 ≑         |
|                  |               | Scene step X:                               | þ∣≑            |
|                  |               | Scene step Y:                               | 1 🖨            |
|                  |               | Subset scene width:                         | 5797.0         |
|                  |               | Subset scene height:                        | 3550.0         |
|                  |               | Source scene width:<br>Source scene height: | 2567<br>1584   |
|                  |               |                                             | Eix full width |
|                  |               | Use Pre <u>v</u> iew                        |                |
|                  |               |                                             |                |
|                  | ~             | · _                                         |                |

Pixel coordinates of the selected sub-image.

The subset product is now:

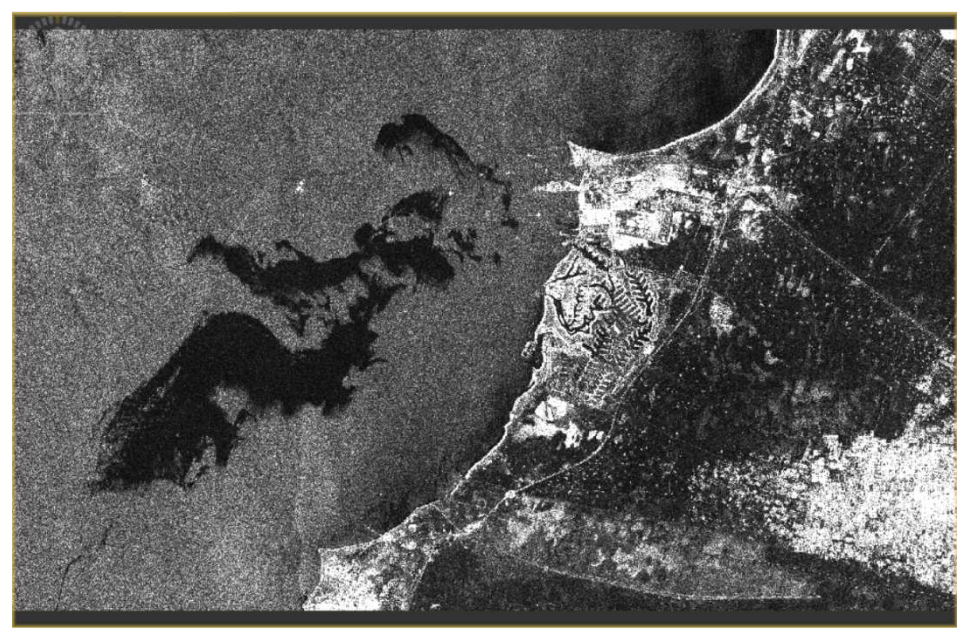

Selected area.

Once the subset is created, it needs to be saved. Save Product as...

| [2] su<br>it has t<br>Depen                                    | r to save the p<br>ibset_0_of_S1A<br>o be converted<br>ding on the pri | roduct<br>_IW_GRDH_1SDV_20170810T024714<br>I to the BEAM-DIMAP format.<br>oduct size the conversion also may | 4_20170810T024738_017<br>r take a while. | 7855_01DEF7_F4 |
|----------------------------------------------------------------|------------------------------------------------------------------------|----------------------------------------------------------------------------------------------------|------------------------------------------|----------------|
| -                                                              |                                                                        |                                                                                                    |                                          |                |
| Do you                                                         | really want to                                                         | sion and don't ask again.                                                                                    |                                          |                |
|                                                                | included in y occu                                                     |                                                                                                    |                                          |                |
|                                                                |                                                                        |                                                                                                    | Yes No                                   | Cancel         |
|                                                                | Sau                                                                    | ving the product                                                                                             | (sten 1)                                 |                |
|                                                                | Sav                                                                    | ing the product                                                                                              | (step 1)                                 |                |
|                                                                | 146 3 1751                                                             |                                                                                                    |                                          |                |
| SNAP - Save                                                    | Product As                                                             |                                                                                                    |                                          |                |
| Save in:                                                       | Practical                                                              | Lesson_2                                                                                                    | <ul> <li>E 📥 🗉</li> </ul>                | •              |
|                                                                |                                                                        |                                                                                                    |                                          |                |
|                                                                |                                                                        |                                                                                                    |                                          |                |
| <b>2</b> 1                                                     |                                                                        |                                                                                                    |                                          |                |
| Elementos re                                                   |                                                                        |                                                                                                    |                                          |                |
| Elementos re                                                   |                                                                        |                                                                                                    |                                          |                |
| Elementos re                                                   |                                                                        |                                                                                                    |                                          |                |
| Elementos re<br>Escritorio                                     |                                                                        |                                                                                                    |                                          |                |
| Elementos re<br>Escritorio                                     |                                                                        |                                                                                                    |                                          |                |
| Elementos re<br>Escritorio                                     |                                                                        |                                                                                                    |                                          |                |
| Elementos re<br>Escritorio<br>Documentos                       |                                                                        |                                                                                                    |                                          |                |
| Elementos re<br>Escritorio<br>Documentos                       |                                                                        |                                                                                                    |                                          |                |
| Elementos re<br>Escritorio<br>Documentos                       |                                                                        |                                                                                                    |                                          |                |
| Elementos re<br>Escritorio<br>Documentos<br>Este equipo        |                                                                        |                                                                                                    |                                          |                |
| Elementos re<br>Escritorio<br>Documentos<br>Este equipo        |                                                                        |                                                                                                    |                                          |                |
| Elementos re<br>Escritorio<br>Documentos<br>Este equipo<br>Red | File game:                                                             | JT024714_20170810T024738_0178                                                                                | 155_01DEF7_F48C.dim                      | Save           |

Saving the product (step 2)

This step creates a BEAM-DIMAP file and a folder with the files corresponding with the area selected. These are the two products that you need to do the practical lesson.

#### 3. Now, it is your turn!

#### Activity: Opening the image

The products that you need in this practical lesson are already provided. Download the compressed file Practical\_Lesson\_1.rar into your computer. Uncompress the file in your working directory. You should have two files:

- oil\_spill\_detection.dim.
- subset\_0\_of\_S1A\_IW\_GRDH\_1SDV\_20170810T024714\_20170810T024738\_ 017855\_01DEF7\_F48C.dim.

and two folders:

- oil\_spill\_detection.data.
- subset\_0\_of\_S1A\_IW\_GRDH\_1SDV\_20170810T024714\_20170810T024738\_017855\_01DEF7\_F48C.data.

Open SNAP. Open the following file (File  $\rightarrow$  Open product): subset\_0\_of\_S1A\_IW\_GRDH\_1SDV\_20170810T024714\_20170810T024738\_017855 \_01DEF7\_F48C.dim. Once opened, double-click in the name of the file, so 4 directories should appear. Clicking in "Metadata" and then in "Abstracted\_Metadata" you have in the main window plenty of information about the image.

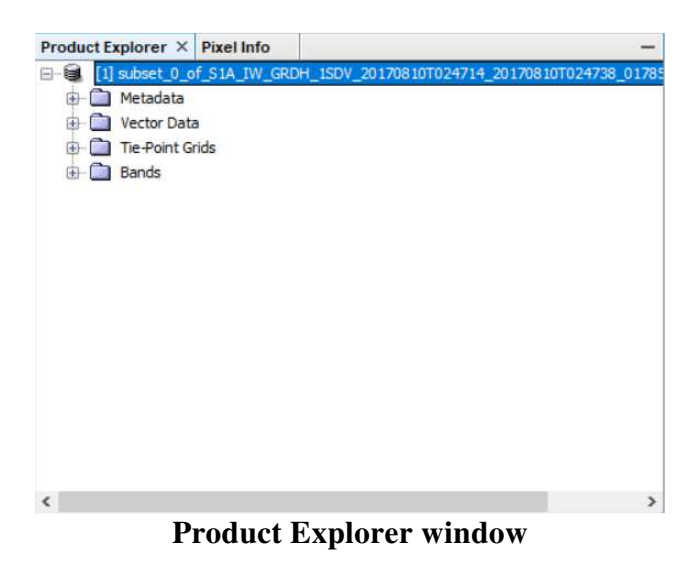

Another important point is the spatial resolution of the image. That information can be obtained from "Abstracted\_Metadata" as "Range sample spacing" and "Azimuth sample spacing". These two parameters give you the pixel size in the range and azimuth direction. The spatial resolution is twice the pixel size.

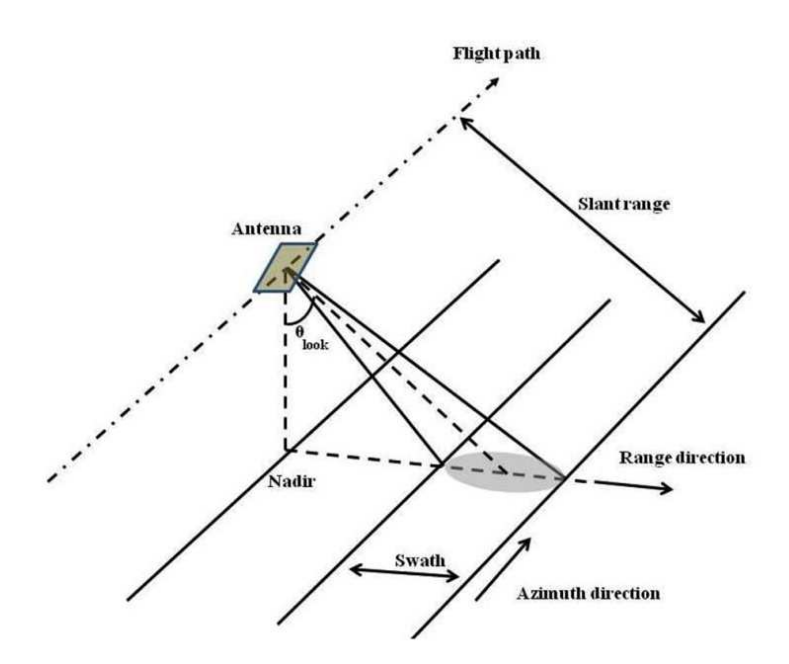

Basic geometry of a SAR side-looking system.

Quiz question 1: Can you indicate the spatial resolution of the image in the range and azimuth direction?

- 1. 40.0 x 40.0 m.
- 2. 20.0 x 20.0 m.
- 3. 10.0 x 10.0 m.
- 4. 60.0 x 60.0 m.

Close [1] Abstracted\_Metadata from the main window. Click in the "+" button on the left of "Bands".

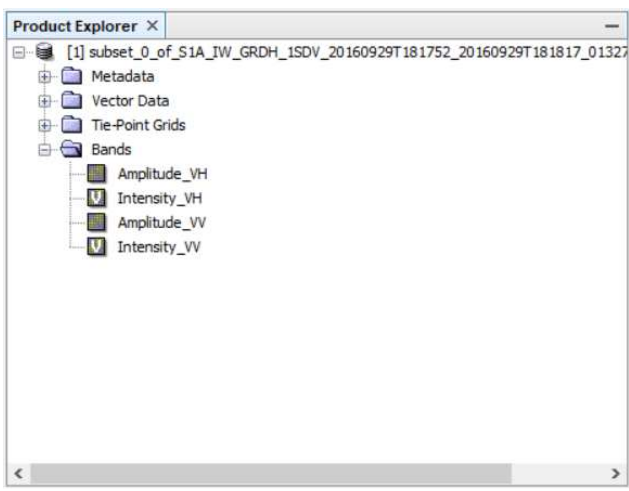

#### **Product Explorer window.**

You have two bands (polarization modes of the instrument): VH (Vertical-Horizontal) and VV (Vertical-Vertical). You can see two images for each polarization: Amplitude and Intensity. Double-clicking in "Amplitude\_VH", you can see now the image corresponding to the selected area and selected band. If A is the amplitude of the signal, the Intensity I is:  $A^2$ .

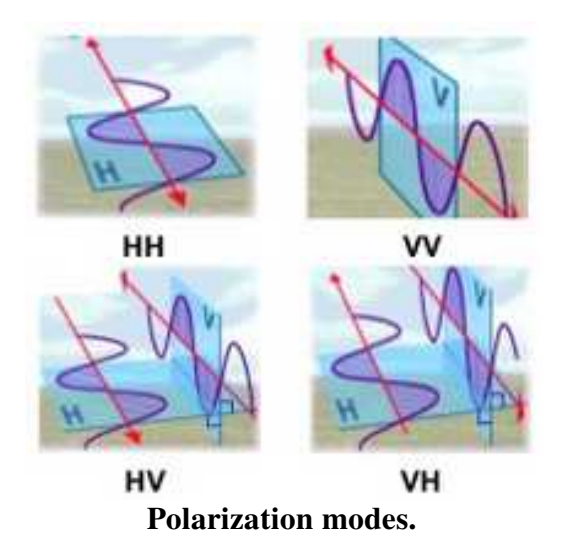

#### **Activity: Orbit file**

The orbit state vectors provided in the metadata of a SAR product are generally not accurate and can be refined with the precise orbit files which are available days-to-weeks after the generation of the product. The orbit file provides accurate satellite position and velocity information. Based on this information, the orbit state vectors in the abstract metadata of the product are updated. Orbit files are automatically downloaded from the ESA GNSS Hub, **so you need an internet connection to do the next step**!

Click in **Radar**  $\rightarrow$  **Apply Orbit file**. The only thing that you should change in the **Orbit file window** is the Directory of the Target Product (put the same directory where you placed the .dim files and the directories with the SAR image). Then click in **Processing Parameters** if you want to change something else, but that is not the case, so click in **Run**. When finished, click in **Close**.

| C Apply Orbit                                 | File                                                 | × |
|-----------------------------------------------|------------------------------------------------------|---|
| File Help                                     |                                                      |   |
| I/O Parameters                                | Processing Parameters                                |   |
| Source Product                                |                                                      |   |
| [1] subset_0_                                 | of_S1A_IW_GRDH_1SDV_20170810T024714_201708 ~         |   |
| Name:<br>RDH_1SDV_2<br>Save as:<br>Directory: | 170810T024714_20170810T024738_017855_01DEF7_F48C_Orl | 5 |
| C:\Users\                                     | lesus                                                | 3 |
| Open in St                                    | AP                                                   |   |
|                                               |                                                      |   |
|                                               |                                                      |   |
|                                               |                                                      |   |
|                                               | Run Clos                                             | e |

Orbit file window.

When finished, a new product should appear in the product explorer window. If you click in the new images from the orbit corrected product, you can see different features in the image, especially over the ocean:

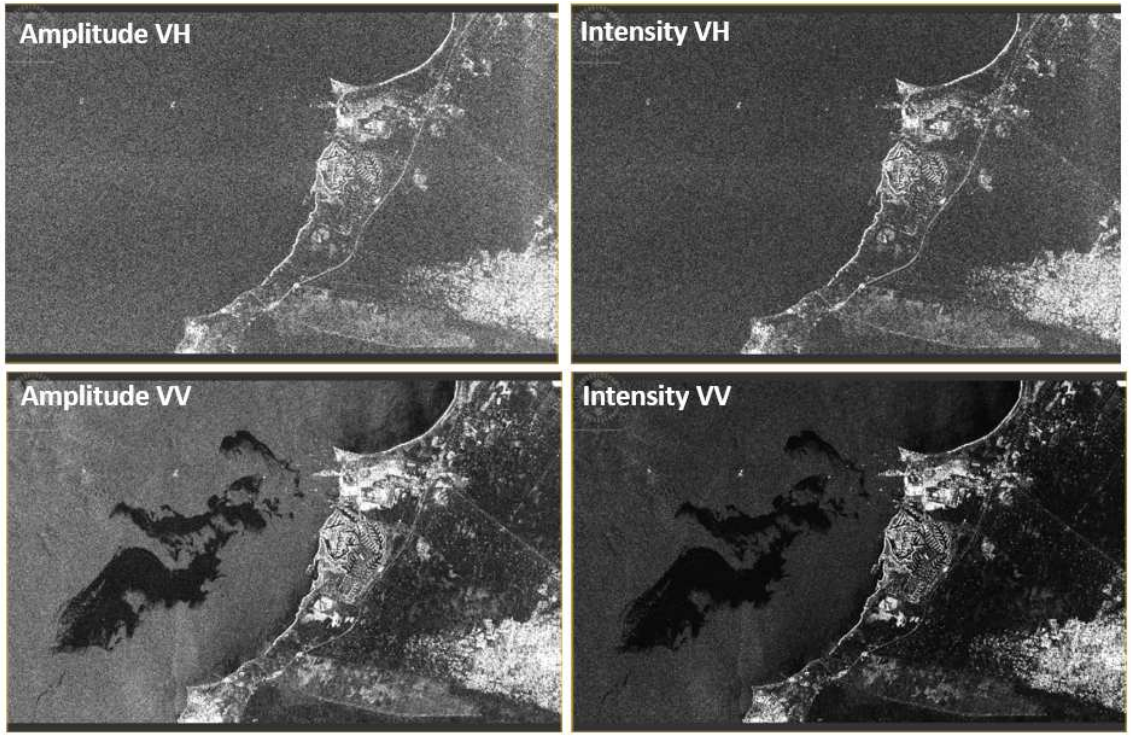

Amplitude and Intensity of the two polarization images (VH and VV).

Depending on your application, you will be interested in working with one type of image (polarization) or another.

#### Quiz question 2:

Which polarization do you think should be more appropriate for oil spill detection?

- 1. Amplitude VV.
- 2. Intensity VV.
- 3. Amplitude VH.
- 4. Intensity VH.

#### **Activity: Band Maths**

Now, you will learn how to use **Band Maths**. This is used to make operations between bands (images) in order to create new bands (images). You can apply simple mathematical expressions, constants, operators and functions.

Using the **Band Maths** option from the **Raster** Menu you will calculate the ratio between the amplitude images:

Amplitude\_VV / Amplitude\_VH.

Click in **Raster** Menu and then in **Band Maths**. The following window should appear (you need to work with the orbit corrected file):

| 20170810T024714_20170810T024738_017855_01DEF7_F48C_Orb |
|--------------------------------------------------------|
| 20170810T024714_20170810T024738_017855_01DEF7_F48C_Orb |
|                                                        |
|                                                        |
|                                                        |
|                                                        |
|                                                        |
| tore data)                                             |
| Nab                                                    |
| d                                                      |
|                                                        |
|                                                        |
|                                                        |
|                                                        |
| ;t                                                     |

Band maths main menu.

Click in **Edit Expression** and type the ratio expression:

|                      |             | Every regarded and a read and a read and a read and a |
|----------------------|-------------|-------------------------------------------------------|
| \$2.Amplitude VH     | 6 + 6       | \$2.Amplitude VV / \$2.Amplitude VH                   |
| \$2.Intensity VH     |             |                                                       |
| \$2.Amplitude VV     | 0 - 0       |                                                       |
| \$2.Intensity_VV     | 0 * 0       |                                                       |
|                      | 0 / 0       |                                                       |
|                      | (@)         |                                                       |
|                      | Constants 🗸 |                                                       |
| Show bands           | Operators V |                                                       |
| Show masks           | Functions v |                                                       |
| Show tie-point grids |             |                                                       |
| Show single flags    |             | Ok, no errol                                          |

Band math window.

If you see the green Ok, no errors, you can finish clicking in Ok in Band Maths Expressions Editor and the again Ok in Band Maths. You can see that a new band has been created.

A typical function with SNAP is the Red-Green-Blue composition in optical imageries. You will now learn how to do this with SAR images in order to use a colour-scale image for a better visual oil spill detection. **Right click in the orbit product** and then select **Open RGB Image Window** using the VV channel for red (amplitude), VH channel (amplitude) for green and the ratio |VV| / |VH| for blue.

| Product Ex | plorer ×      | Pixel Info        |              |             |                                                                                                    |             |
|------------|---------------|-------------------|--------------|-------------|----------------------------------------------------------------------------------------------------|-------------|
| <b>.</b>   | Vector Data   |                   |              |             |                                                                                                    |             |
| · 🗀        | Tie-Point G   | ids               |              |             |                                                                                                    |             |
| 6-3        | Bands         |                   |              |             |                                                                                                    |             |
| time.      | Amplitu       | de_VH             |              |             |                                                                                                    |             |
| arrest.    | V Intensi     | ty_VH             |              |             |                                                                                                    |             |
|            | Amplitu       | de_VV             |              |             |                                                                                                    |             |
| 9 13       | Intensi       | ECTA THE COL      |              |             |                                                                                                    |             |
|            | Metadata      | -SIA_IW_GRU       | Band         | Maths       |                                                                                                    |             |
|            | Vector Data   |                   | Add          | Elevation   | Band                                                                                                    |             |
| ÷-         | Tie-Point G   | ids               | Add          | Land Cov    | er Band                                                                                                    |             |
| <b>⊢ </b>  | Bands         |                   | Grou         | n Nodes     | by Type                                                                                                    |             |
| 344444     | Amplitu       | de_VH             | Oper         | RGB Ima     | age Window                                                                                                    |             |
| 3          | Amplitu       | de_VV             | Oper         | HSV Ima     | ge Window                                                                                                    | //          |
|            | Intensi       | ty_VV             | Close        | Product     |                                                                                                    |             |
|            | V new_ba      | and_1             | Close        | All Prod    | ucts                                                                                                    |             |
| ۲          |               |                   | Close        | e Other Pr  | roducts                                                                                                    |             |
| lavigati   | × Colou       | ir Man Unc        | Save         | Product     |                                                                                                    |             |
| 9. NE 19.  | KIN KAN       | a kana sa ka      | Save         | Product     | As                                                                                                    |             |
|            |               |                   | Cut          |             |                                                                                                    | Ctrl+X      |
|            |               |                   | Сору         | r           |                                                                                                    | Ctrl+C      |
|            |               |                   | Paste        | 6           |                                                                                                    | Ctrl+V      |
|            |               | e te se           | Delet        | e           |                                                                                                    | Delete      |
|            |               |                   | Prop         | erties      |                                                                                                    |             |
|            |               | 2.9 P.S.          |              | 45 N.S.     | 15 P (1)                                                                                                    |             |
|            |               |                   |              | - 94 (SPB-) |                                                                                                    |             |
| Selec      | t RGB-Ima     | ge Channels       |              |             |                                                                                                    | ×           |
|            |               | <u>.</u>          |              |             |                                                                                                    | 6.0         |
| Profile:   |               |                   |              |             |                                                                                                    |             |
| Dual Po    | l Ratio Inter | nsity VV+VH (mo   | odified)     |             | <ul> <li></li> <li></li> <li><th></th></li></ul> |             |
| Red:       | \$2.Ampl      | itude_VV          |              |             |                                                                                                    | v           |
| Green;     | \$2.Ampl      | itude_VH          |              |             |                                                                                                    | ~           |
| Blue:      | \$2.new_      | band_1            |              |             |                                                                                                    | v           |
|            |               |                   |              |             | Expression                                                                                                    | s are valid |
| Stor       | re RGB chan   | nels as virtual b | ands in curr | ent produ   | ct                                                                                                    |             |
|            |               |                   | 1            | <u>O</u> K  | Cancel                                                                                                    | Help        |

Once finished, click in **Ok**. The new band created shows in green the area affected by the oil spill. Right-click in the new images created (new\_band\_1 and Dual Pol Ratio Intensity VV+VH RGB) and delete them. If you go to **Bands** you can see that the new bands created are still there. Right click in the new\_band\_1 and click in **Delete**. Do the same with the other band.

#### **Activity: Speckle filter**

Speckle is caused by random constructive and destructive interference resulting in salt and pepper noise throughout the image. Speckle filters can be applied to the data to reduce the amount of speckle at the cost of blurred features or reduced resolution. The principle of speckle filtering is to reduce the variance of the complex speckled scattering and improve the estimate of the unspeckled scattering coefficient.

Select the orbit corrected product.

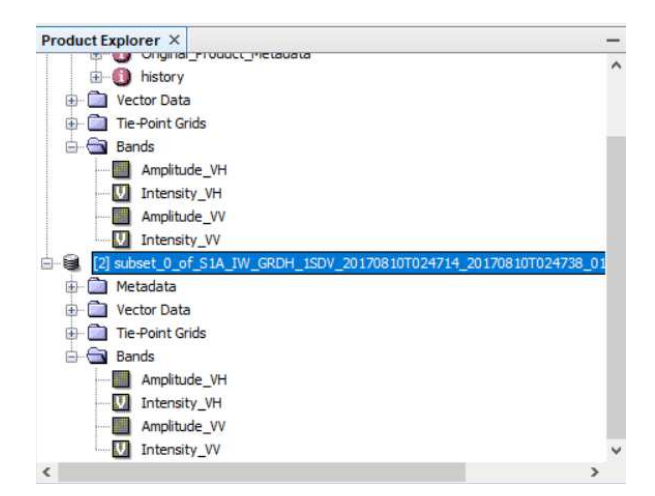

Click in **Radar**  $\rightarrow$  **Speckle Filtering**  $\rightarrow$  **Single Product Speckle Filter**. In the I/O Parameters, all the settings remain as default. In the Processing Parameters tab, select the bands: Amplitude\_VH, Intensity\_VH, Amplitude\_VV, Intensity\_VV. Leave the other settings as default. You will apply the Lee Sigma filter (do not change any of the options).

| 1/o ruidinettera    | Amplitude VH                 |   |
|---------------------|------------------------------|---|
|                     | Intensity_VH                 |   |
|                     | Amplitude_VV<br>Intensity_VV |   |
|                     |                              |   |
| Filter:             | Lee Sigma                    | ~ |
| Number of Looks:    | 1                            | ~ |
| Window Size:        | 7x7                          | ~ |
| Sigma:              | 0.9                          | ~ |
| Target Window Size: | 3x3                          | ~ |

Processing parameters window.

Lee-sigma smooths the image noise by averaging only those neighbourhood pixels (window size: 7x7) which have the intensities within a fixed sigma probability of the Gaussian distribution range of the centre pixel (in our case 0.9).

Click **Run** and when finished **Close.** Display the result afterwards. Click + to expand the content of the filtered product, then expand the Bands folder and double click in the Amplitude\_VV band to visualize it. Open the Amplitude\_VV of the unfiltered band (orbit corrected).

Note: If you see the following error message, then rise your hand and we will try to help you:

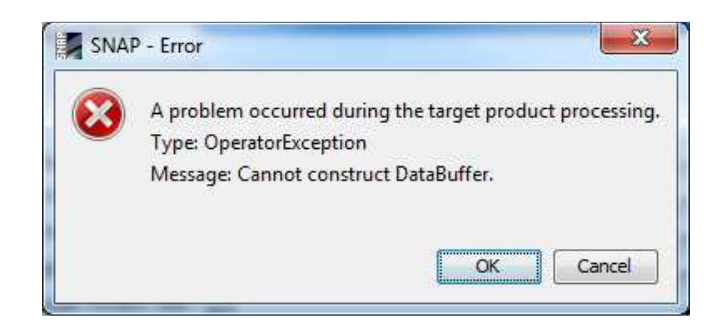

## Activity: Oil spill profile plot

To visualize how an oil spill affects the reflectance of the SAR signal we can display a profile of the amplitude value in the VV polarization mode (use the image Amplitude of the filtered image). Click in the line drawing tool icon  $\square$  and draw a line through the oil spill that starts and ends in a non-oil spill area. Then, go to Analysis  $\rightarrow$  Profile Plot.

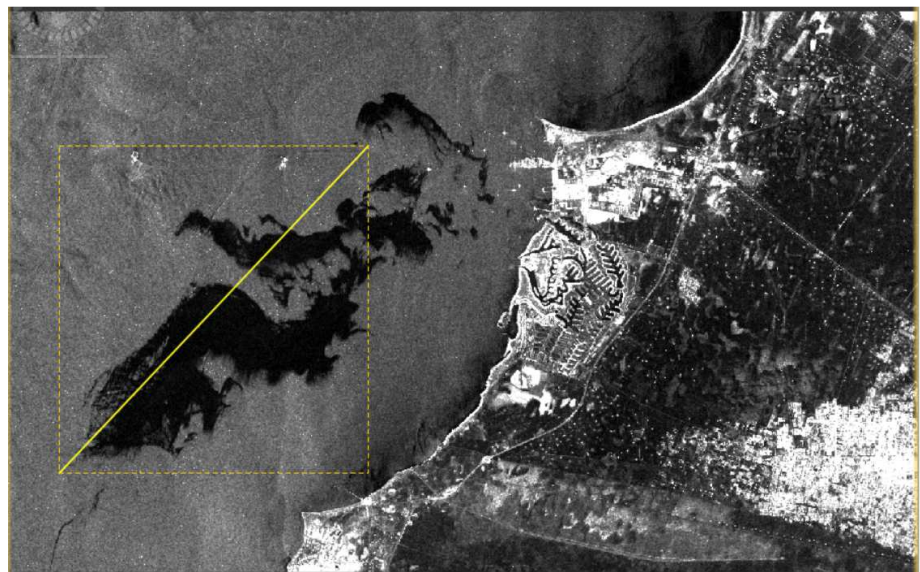

Example of a selected profile

A profile plot with the magnitude of the digital numbers corresponding to the amplitude of VV polarization should appear.

## Quiz question 3:

Which part of the transect (in terms of magnitude of the digital numbers) corresponds to the oils spill?

- 1. Oil spill corresponds to pixels with the bigger amplitude values.
- 2. Oil spill corresponds to pixels with the smaller amplitude values.
- 3. All the pixels represented could correspond to oil spills.
- 4. None of the previous answers are correct.

Close the profile plot and remove the line by clicking in "esc" in the clipboard. The box with the yellow line should disappear.

## **Activity: Oil Spill Mapping**

To identify oil spills in the ocean, we will use the dedicated tool that SNAP offers for this purpose. However, it has to be highlighted that only 'possible oil spills' are detected since some specific oceanic conditions can generate similar visual patterns to the ones of an oil spill (see the figure in the introduction).

The oil spill detection tool includes two pre-processing steps:

- mask out the inland areas; and
- radiometric calibration so that pixel values truly represent the radar backscatter of the reflecting surface.

After those pre-processing steps, dark spots are detected using an adaptive threshold algorithm where the local mean backscatter level is estimated using pixels in a large window. Then, a threshold is set to 'k' decibel below the local mean calculated before. Pixels within the window with values lower than the threshold are detected as dark spot. Finally, the detected pixels are clustered into a single cluster and those with sizes smaller than a predefined size selected by the user are eliminated.

Click in Radar  $\rightarrow$  SAR Applications  $\rightarrow$  Ocean Applications  $\rightarrow$  Oil Spill Detection. Follow the instructions to complete the parameters of each tab.

- Read  $\rightarrow$  select the speckle filtered product.
- Land-Sea-Mask and Calibration  $\rightarrow$  all the parameters remain as default.
- Calibration  $\rightarrow$  all the parameters remain as default.
- Oil-Spill-Detection → Select only the Sigma0\_VV as source band. Set the Background Window Size to 1400 and the Threshold Shift (dB) to 3.5
- Oil-spill-clustering  $\rightarrow$  the parameter remains as default
- Write  $\rightarrow$  all the parameters remain as default.

**IMPORTANT: DO NOT CLICK IN RUN!!!!!**. This is because the processing will take a lot of time. We already made the processing and saved the product (it took about two hours!).

Before opening the products, you can check how the masking of an image is made. Click in **Raster**  $\rightarrow$  **Masks**  $\rightarrow$  **Land/Sea Mask.** Select a **Source** (the filtered image) and a **Target** image (the default name is ok). On the Processing parameters tab you can select the Bands in which the mask will be applied. You can select only the Amplitude\_VV. You can also select to mask out the land on the sea. You will use a SRTM (Shuttle Radar Topography Mission) product to apply the mask. Once finished, click in **Run** and then **Close**.

| 🚱 Land/Sea Mask               |                              | > |
|-------------------------------|------------------------------|---|
| ile Help                      |                              |   |
| I/O Parameters Processing     | Parameters                   |   |
| Source Bands:                 | Amplitude_VH<br>Intensity VH |   |
|                               | Amplitude_VV                 |   |
|                               | Intensity_VV                 |   |
|                               |                              |   |
|                               |                              |   |
| Mask out the Land             | L                            |   |
| O Mask out the Sea            |                              |   |
| Use SRTM 3sec                 |                              |   |
| O Use Vector as Mask          |                              |   |
|                               | geometry                     |   |
|                               | Invert Vector                |   |
| Extend shoreline by [pixels]: | 0                            |   |
|                               |                              |   |

Land/Sea Mask window.

The land/mask operation is quite important in the oil spill detection as it allows to speed-up the procedure. The pixels considered as 'land' are not processed in the oil spill detection. If you make a zoom-in in the image close to the shore you will see that the land-mask is not optimal. This could be improved by using a high resolution land mask. Close the mask product created in the **Product Explorer** window.

Open the product **oil\_spill\_detection.dim**. The output product is created as a binary mask that can be found on the 'Bands' or 'Masks' folders of the product. Expand the bands folder and open the Sigma0\_VV band. This is the land/mask band.

Double-click in the band: Sigma0\_VV\_oil\_spill\_bit\_msk. This band contains the mask corresponding to the oil spill detected by the algorithm. It is a black and white image. In this case the only pixel value is 1.0, corresponding to the white colour.

To improve the visualization and contrast of the band Sigma0\_VV, we can transform the pixel values using the decibels scale. For that, right click in the band Sigma0\_VV and select Linear to/from dB and click in **Yes**.

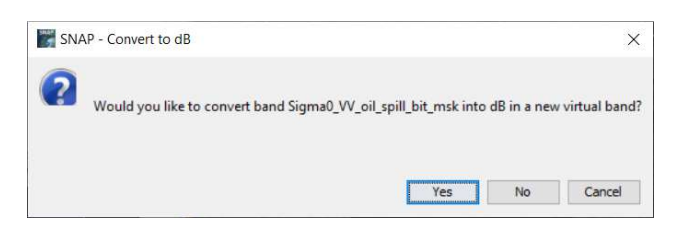

The image will be created and store as a virtual band. To save it, right click in the band Sigma0\_VV\_db and select Convert band. Then, double click in it to visualize it.

Note: I was not able to complete this task in my computer at office, but I succeeded at home in my laptop. If the new band does not appear (Sigma0\_VV\_db), you can click in **Colour Manipulation**, then tick **Basic** and then in **Colour ramp:** select the colour palette: **derived from Deimos\_color\_palette**. This allows a higher contrast in the image.

In order to have a better visualization of the oil spill mask, display it on top of the SAR image. For that, select Sigma0\_VV\_db and open the Layer Manager (Layer  $\rightarrow$  Layer Manager), expand the 'Mask' folder and check the Sigma0\_VV\_oil\_spill\_bit\_msk\_detection band. If you make a zoom-in in the oil spill area you can see how well the algorithm worked. You can see that in some cases the algorithm was not able to isolate the oil spill. Even though, if you move to the coastal area in which red pixels are clearly seen, then you will realise that these are false alarms or false detections (look-alikes). This is due to the fact that the parameters introduced in the algorithm are not 100% effective in some cases.

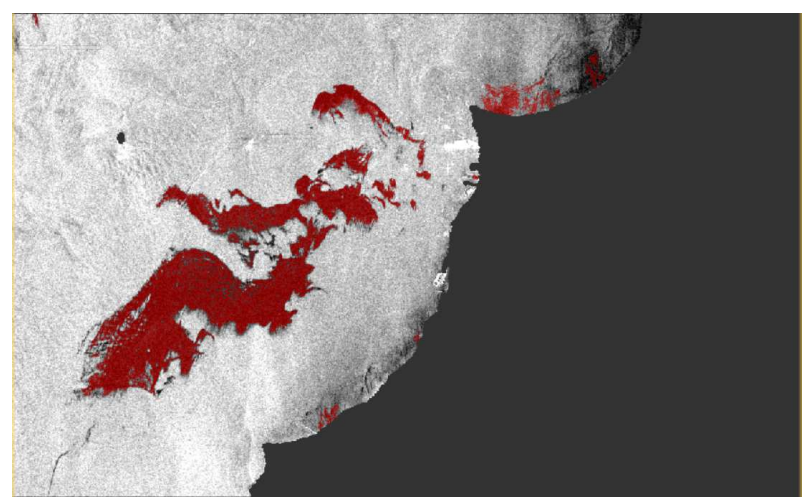

Image (Sigma0\_VV\_db) with the land and oil spill pixels masked.

## Activity: Ellipsoid correction

After the oil spill detection is completed, we can reproject our image into a specific coordinate reference system. If you have a look at the following figure, then you will realise that the SAR image is not geometrically corrected.

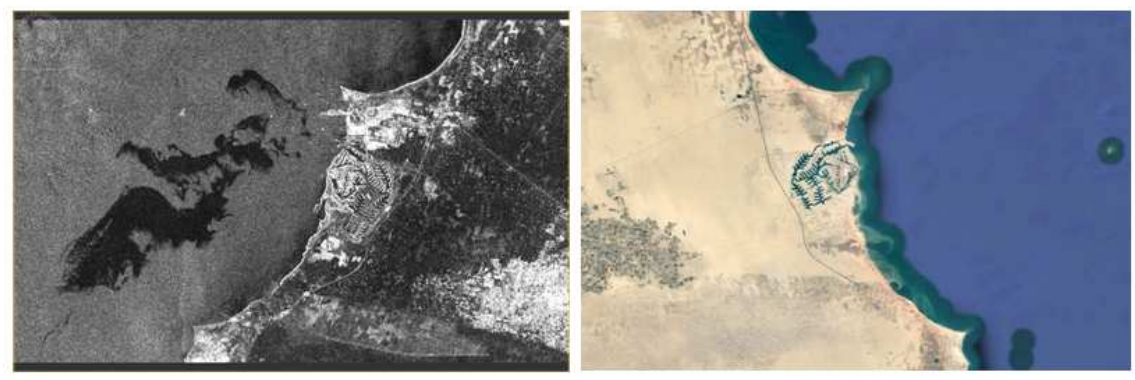

SAR image (not geometrically corrected) and same area from Google Earth TM.

To perform this geometrical correction, we will use the Ellipsoid Correction. Click in **Radar**  $\rightarrow$  **Geometric**  $\rightarrow$  **Ellipsoid Correction**  $\rightarrow$  **Geolocation Grid**. On the I/O Parameter tab, select the **oil\_spill\_detection** product and make sure to select the correct output path. Then, click in the **Processing Parameters** tab, then click in **Map Projection** and then select the **UTM / WGS 84 (Automatic)** projection and click **Ok** and then **Run**. When finished, **Close**.

| Coordinate Reference | System (CRS)               |         |                 |
|----------------------|----------------------------|---------|-----------------|
| Geodetic datum:      | World Geodetic System 1984 |         |                 |
| Projection:          | UTM / WGS 84 (Automatic)   |         |                 |
|                      |                            | Project | tion Parameters |
| O Predefined CRS     |                            |         | Select          |

Map projection window.

Apply the oil spill mask as previously: open the Layer Manager (Layer  $\rightarrow$  Layer Manager), expand the 'Mask' folder and check the Sigma0\_VV\_oil\_spill\_bit\_msk\_detection band. If everything is ok, you should see the following product:

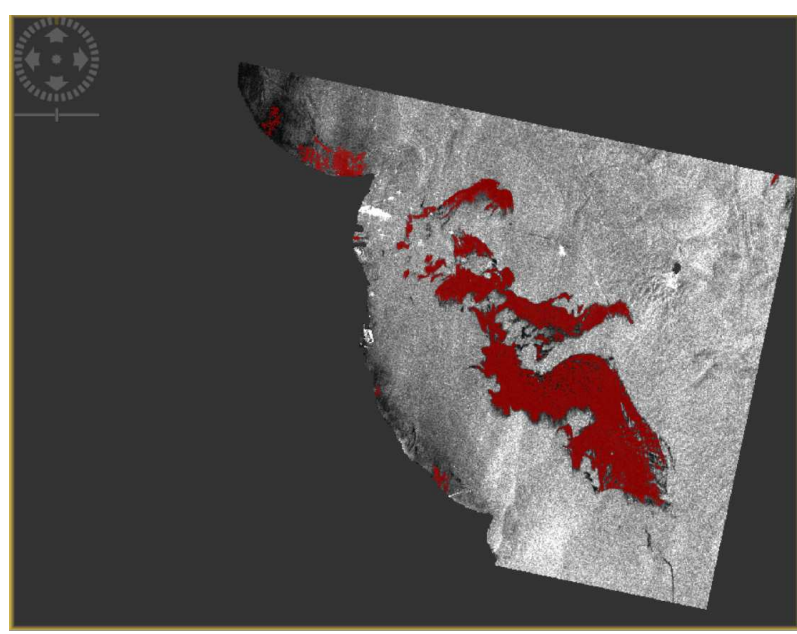

Geometrically corrected image (Sigma0\_VV) with the land and oil spill pixels masked.

Quiz question 4: The inclination of the image respect to the horizontal plane depends on the:

- 1. Speed of the satellite.
- 2. Height of the satellite respect to the Earth surface.
- 3. Position of the satellite respect to the Sun.
- 4. Orbit of the satellite.

#### Activity: Exporting the mask (this is optional)

The mask with the oil spill can be exported to different formats for other applications, such as QGIS visualization and analysis. To export the mask, we will first change the colour. Open **Sigma0\_VV\_oil\_spill\_bit\_msk** of the reprojected product. Click in

**Colour Manipulation** tab, select the **Table** editor and set all the colours to red. Once the colour has changed, you can right click over the image in the main window, and select **Export View as Image**. Select a path to save the product, choose the option **Full Scene** in the image region section and write the name of the product. In **Files of type** you should select **GeoTIFF – TIFF with geo-location**. Then, click **Save**. Now, you have a GeoTIFF file with the mask corresponding to the oil spill.

In the next figure, you can see the band **Sigma0\_VV** with the oil spill and land masks applied (saved as GeoTIFF) opened with Matlab. In this case, the ellipsoid correction was made with the projection: **Geographic Lat/Lon (WGS 84)**.

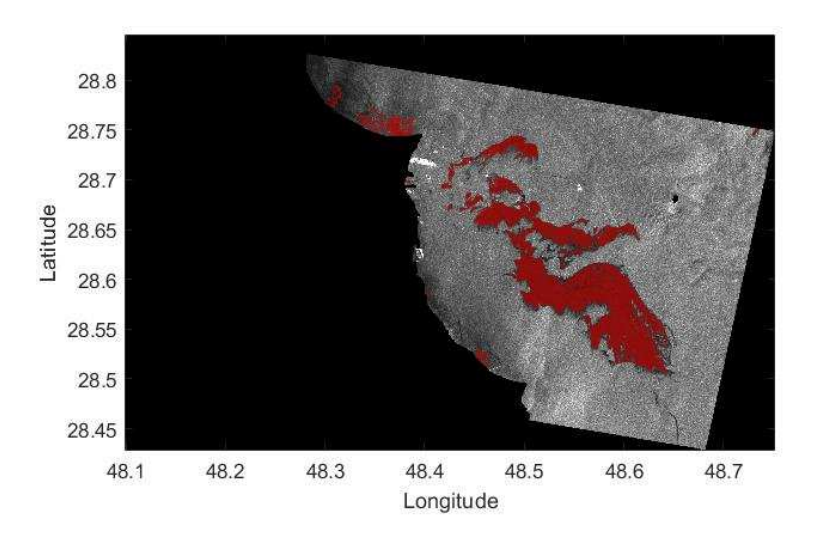

So, this is the end, my only friend, the end...